## FELHASZNÁLÓI SEGÉDLET A MÁV CSOPORT DIGITÁLIS TÁMOGATÁSSAL ZAJLÓ KÉPZÉSEIHEZ OKTATÓK SZÁMÁRA

A MÁV csoport az fKRÉTA képzésmenedzsment rendszert alkalmazza, és az e-learninges támogatás biztosítása érdekében ehhez a rendszerhez kapcsolódik a NEXIUS e-learning keretrendszert.

A felhasználói segédlet segítséget nyújt Önnek

- a jelszó beállításában és a rendszerbe történő belépésre vonatkozóan,
- az online tanulás első lépéseinek megtételében,
- a felület elemeinek megismerésében, azok használatában,
- a kollaborációs tér oktatói használatában.

A MÁV csoport fKRÉTA rendszerét az alábbi linkre kattintva éri el: https://app.fkreta.hu/

#### Javasolt a Google Chrome böngésző használata.

JELENLEG A SEGÉDLETBEN TALÁLHATÓ ILLUSZTRÁCIÓK A TESZTRENDSZERBEN, NEM MINDEN ESETBEN ÉLES ADATOKKAL KÉSZÜLT KÉPEK, A TÉNYLEGES LÁT-HATÓ KÉPERNYŐKÉPEK ETTŐL KISMÉRTÉKBEN ELTÉRHETNEK! Valamennyi e-learning és tantermi kurzust az F-KRÉTA rendszerén keresztül érheti el.

Az F-KRÉTA rendszer a bevezetés első ütemében külön felhasználónevet és jelszót használ, ezért a rendszerben történő regisztrálásakor kap egy alábbihoz hasonló levelet, melyben a jelszóbeállítását tudja elvégezni a kapott felhasználónevéhez kapcsolódóan.

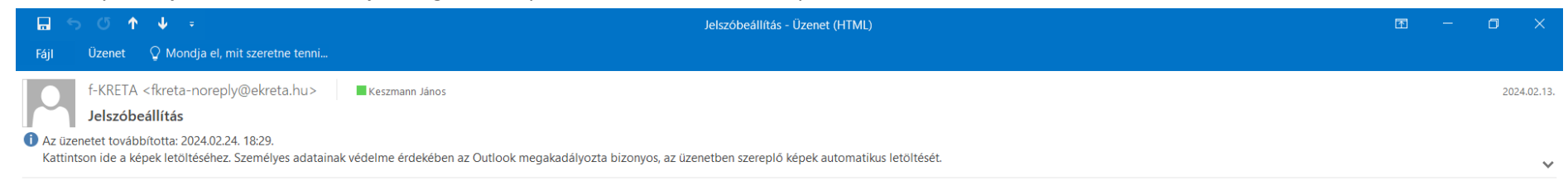

Kedves Keszmann János!

A felnőttképzési rendszerünkben keszmann.janos541 felhasználónévvel létrehoztuk a felhasználói fiókját, melyet az alábbi linkre kattintva a felhasználónév és az Ön által választott jelszó megadása után a Regisztráció gombra kattintva tud véglegesíteni.

A felhasználói fiókjának jelszavát itt tudja beállítani.

A jelszóbeállító link egyszer használható, személyre szabott hivatkozás, kérjük, ne továbbítsa másoknak!

Üdvözlettel, Magyar Állami Vasutak ZRT UAT 1087 Budapest, Könyves Kálmán körút 54-60.

(Ha a fenti linkre kattintás nem működik, akkor a böngészője címsorába, kérjük, írja be a <u>https://uat.fkreta.hu/idp/account/resetpassword?</u> <u>token=CfDJ8IlksIO8fFVPkRQmTC1gnyjPHvRuIN0VJnf68AUSF6%252fzjW0fNFepnq8C44h0XOLxltYCULiKBwcYtso7aEdEM%252bvfGOT6IG%252bTZAWXmkmJ14GAum6T40%</u> <u>252fh2dUpNbyea3EcLD6UtSFPJIGz35ZkgbJHWhkKrh56CSKI%252fsJ5ezUbWzb9nFcKotJW4%252bxkU%252f2UW8oWvF8UZOppfhgIhp%252bkoA0Q4jMSypY2XjKV1x655WStmzzN&clientId=kreta-fmrservice&legacy=True címet!)</u>

Ezt az üzenetet a(z) Magyar Állami Vasutak ZRT UAT a nyilvántartása szerinti e-mail címre küldte ki. Téves címzés esetén kérjük, jelezze a hibát az alábbi elérhetőségek valamelyikén és/vagy letilthatja az e-mail címének további felhasználását is.

lantos.imre@edudev.hu +36305295203

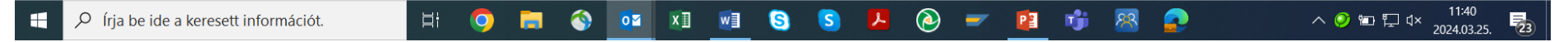

Az "Itt tudja…" linkre kattintva megjelenik a "Jelszó módosítása" kétszer azonos módon meg kell adni a rendszerben használandó jelszavát és a "JELSZÓCSERE" gombra kell kattintani.

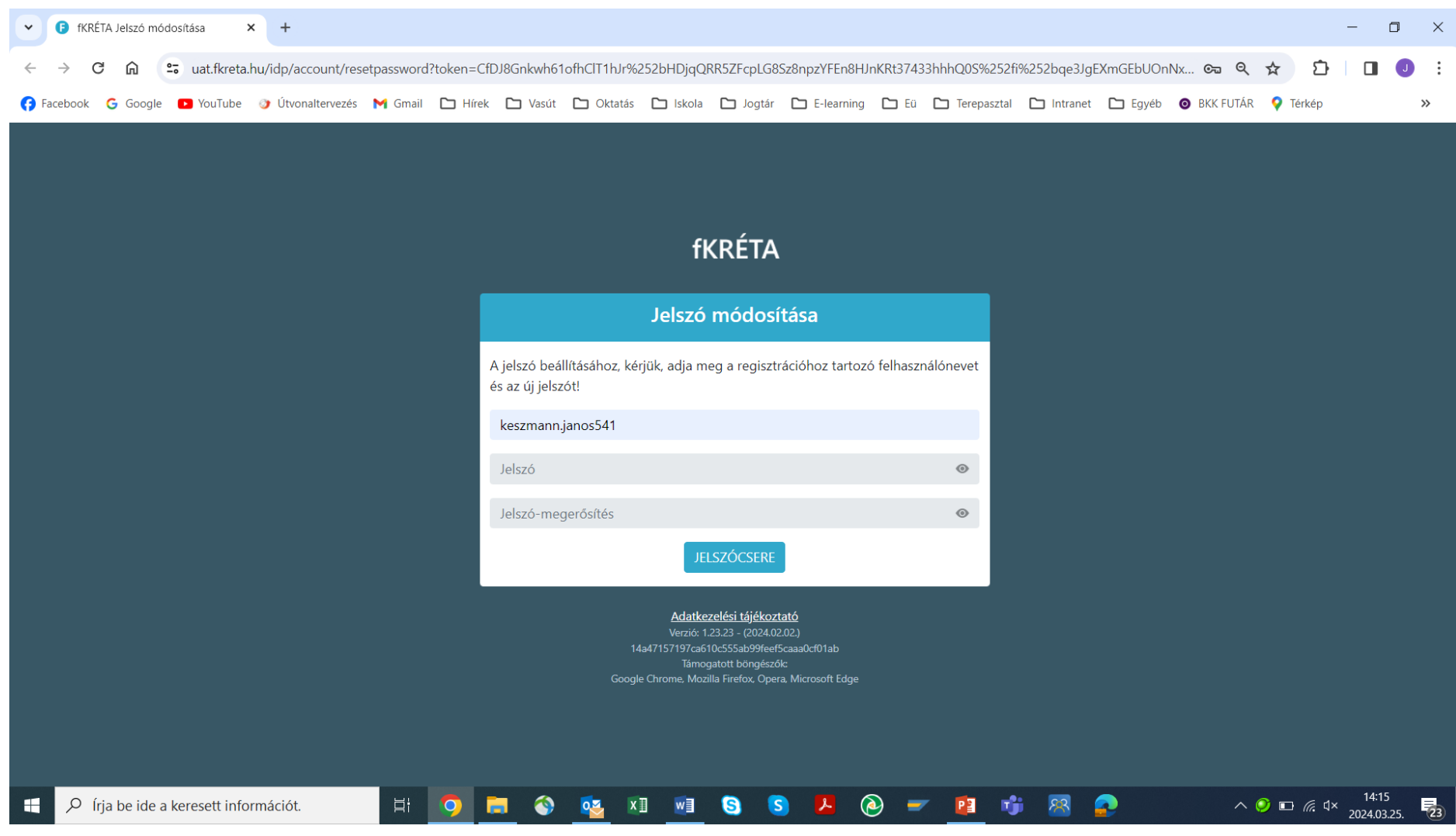

A sikeres jelszócserét felugró ablak jelzi.

| 6 🗇 6                                                                                | Oktatott képzés   | isek   fKRÉTA × + - 0 ×                                                                                                    |
|--------------------------------------------------------------------------------------|-------------------|----------------------------------------------------------------------------------------------------|
| ← C 🗅 htt                                                                            | tps://uat.fkreta  | ia.hu/kepzesek-kezelese-oktatok A <sup>N</sup> 🏠 🗘 🗘 🗘 🔂 😪 …                                                                                                    |
| <i>f</i> KRÉTA                                                                       | •                 | MÁV Szolgáltató Központ Zrt. UAT                                                                                                    |
| Nyítóoldal<br>Oktatott képzések<br>Saját képzéseim<br>Saját adatlapom<br>Beállítások | ↑<br>◆<br>12<br>↓ | Oktatott képzések         Résztvevő e-mail címe (részlet)         Kercsés         Oktatott képzések listája         Oktatott képzések listája         Azonosítő †1         Megnevezés †1         Létsz. †1         Kercsés         Befejezése †1         Státusz †1         PKP_001_01         Próba képzés         8       2024.02.12.         20 × |
|                                                                                      |                   | Verzió: 1.56.93 Adatkezelési tájékoztató • Tudásbázis                                                                                                    |
| frja be ide a                                                                        | a keresett info   | formációt. 🛛 🗄 🧿 🔚 🚳 🗷 🔤 🚱 🕶 😒 🖊 🙆 🥣 😰 🤹 😰 🌆 🏠 🖓 🖉 🤹                                                                                                    |

Az első bejelentkezéskor az alábbi kép fogadja, annak függvényében hogy már hozzárendelték-e képzés(ek)hez vagy sem oktatóként vagy résztvevőként:

Ebben az esetben a tanfolyamszervező már egy "Próba képzés" nevű képzéshez oktatóként hozzárendelte.

Személyes adatait megtekintheti a "*Saját adatlapom*" menüpontra kattintva, de módosítani nem tudja. Az adatok több lapon jelennek meg, az egyik lapon azon képzések felsorolása látható majd, amelyekhez résztvevőként rendelték. A jobb felső sarokban a nevére kattintva a "*Kijelentkezés*" ponttal vagy a böngésző bezárásával tud kilépni.

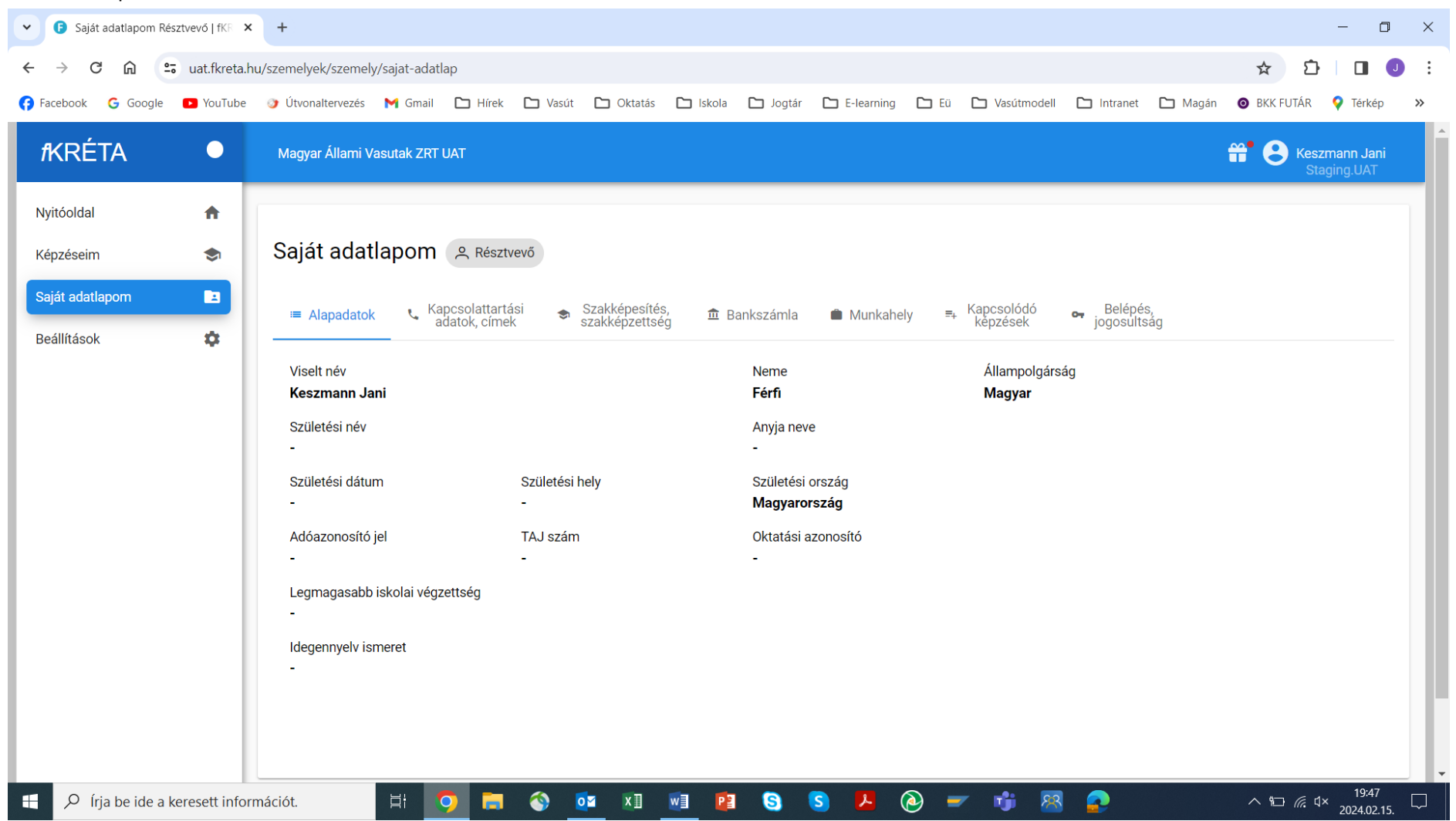

Ha egy képzéshez oktatóként hozzárendelték, az alkalmazásba belépve nyomon követheti a tanfolyamot. A böngésző címsorába beírva a "*https:\\app.fkreta.hu*" linket, megjelenik a bejelentkező ablak, ahol a felhasználónév és a jelszó beadásával léphet be. A program használatához nem szükséges a MÁV hálózatán keresztüli elérés, csak internet kapcsolat!

Alapértelmezésben azoknak a képzéseknek a listája jelenik meg a jobb oldalon, amelynek oktatója. Itt résztvevő neve vagy e-mail címe szerint is kereshet megadva a szükséges adato(ka)t a "*Keresés"* gombra kattintva.

| 🎯 🗅 🗊             | Oktatott képzé   | sek   fKRÉTA × + - O ×                                                                                |
|-------------------|------------------|----------------------------------------------------------------------------------------------------|
| ← C 🖒 htt         | tps://uat.fkreta | a.hu/kepzesek-kezelese-oktatok AN 🟠 🗘 🗇 🎓 🔞 🐝 🕶 🧳                                                     |
| <i>f</i> KRÉTA    | •                | MÁV Szolgáltató Központ Zrt. UAT 🗧 😤 Tréner Ákos                                                      |
|                   |                  | Staging.UAT                                                                                           |
| Nyitóoldal        | <b>f</b>         |                                                                                                    |
| Oktatott képzések | ۵                | Oktatott képzések                                                                                     |
| Saját képzéseim   | \$               | Résztvevő neve (részlet) Résztvevő e-mail címe (részlet)                                              |
| Saját adatlapom   |                  | Keresés                                                                                               |
| Beállítások       | \$               | Oktatott kénzések listáia                                                                             |
|                   |                  | Azonosító î l     Megnevezés î l     Létsz. î l     Kezdete î l     Befejezése î l     Státusz î l    |
|                   |                  |                                                                                                    |
|                   |                  |                                                                                                    |
|                   |                  | PKP_001_01         Próba képzés         8         2024.02.12.         2024.10.31.         Folyamatban |
|                   |                  | Σ:1                                                                                                   |
|                   |                  |                                                                                                    |
|                   |                  |                                                                                                    |
|                   |                  |                                                                                                    |
|                   |                  |                                                                                                    |
|                   |                  |                                                                                                    |
|                   |                  | Verzió: 1.56.93 Adatkezelési tájékoztató • Tudásbázis                                                 |
| frja be ide a     | a keresett info  | ormációt. 🛛 🛱 🧿 🔚 🌍 🕅 🗐 🧐 🥶 🛐 🖊 🔌 🛩 😰 📬 🧟 🌈 🐔 🔨 🖉 🚛 🖓 7:02<br>2024.06.21. 👼                           |

#### Az általunk kiválasztott képzésre kattintva léphetünk be:

|                   | Próba képzés    | KRÉTA × +                        |                                        |                                  |                              |              |            | -                        | - 0                         | ×        |
|-------------------|-----------------|----------------------------------|----------------------------------------|----------------------------------|------------------------------|--------------|------------|--------------------------|-----------------------------|----------|
| ← Ċ ⊡ http        | os://uat.fkreta | .hu/kepzesek-kezelese-oktatok/80 |                                        |                                  |                              | A" 1 (3      |            | ≣ ( <u>⊕</u> '           | × ···                       | • •      |
| <i>f</i> KRÉTA    |                 | MÁV Szolgáltató Központ Zrt. UA  |                                        |                                  |                              |              | <b>#</b> 8 | Tréner Áko<br>Staging.UA | os<br>T                     |          |
| Nyitóoldal        | <b>A</b>        |                                  |                                        |                                  |                              |              |            |                          |                             |          |
| Oktatott képzések |                 | Próba képzés                     |                                        |                                  |                              |              |            |                          |                             |          |
| Saját kánzásaim   |                 | A kónzós adatai                  |                                        |                                  |                              |              |            |                          |                             |          |
| Sajat Kepzeseini  | •               | Kezdete és befejezése:           | 2024 02 12 - 2024 10 21                |                                  |                              |              |            |                          |                             | +        |
| Sajat adatlapom   | 2               | Helyszíne:                       | 1087 Budapest, Könyves Kálmán körút 54 | <b>1</b> -60.                    |                              |              |            |                          |                             |          |
| Beállítások       | •               | Azonosító:                       | PKP_001_01                             |                                  |                              |              |            |                          |                             |          |
|                   |                 | Szervező(k):                     |                                        | Oktató(k):                       |                              |              |            |                          |                             |          |
|                   |                 | Bertalan Tamás (bertalan.tamas@  | edudev.hu)                             | Oktató Sára (o                   | ktato.sara@gmail.com, +362   | 203456789)   |            |                          |                             |          |
|                   |                 |                                  |                                        | Tréner Ákos (/                   | nincs még elérhetőség beállí | tva 🍂        |            |                          |                             |          |
|                   |                 | Résztvevők Tanuláshoz kaj        | ocsolódó dokumentumok, tananyagok      | Szervezéshez kapcsolódó dok      | umentumok                    |              |            |                          |                             |          |
|                   |                 |                                  | К                                      | épzés jelentkezők, résztvevők li | stája                        | .8           | elem_expor | tálása 🕁                 |                             |          |
|                   |                 | Név ↑↓                           | E-mail ↑↓                              | Tel↑↓                            | Státusz ↑↓                   | Előrehaladás | F          |                          |                             |          |
|                   |                 |                                  |                                        |                                  | ~                            |              |            |                          |                             |          |
|                   |                 | 🗌 🛛 Berta Éva                    | berta.eva@mav.hu                       | +23232324242                     | Teljesített                  | 0%; 0%       |            | 0                        |                             |          |
|                   |                 | Dobás László                     | dobas.laszlo@bgok.hu                   | +36300000000                     | Szerződött                   | 0%; 0%       |            | 0                        |                             |          |
|                   |                 | Keszmann Jani                    | keszmann.janos@gmail.com               |                                  | Teljesített                  | 100%; 100%   |            | 0                        |                             |          |
|                   |                 | Kiss Vilmos                      | kiss.vilmos@mav-hev.hu                 |                                  | Jelentkezett                 |              |            | 0                        |                             | <b>₩</b> |
| 🕂 🔎 Írja be ide a | keresett info   | ormációt. 🛛 🛱 🧿                  | 🥫 🚳 🖬 🖬 😣                              | 🕶 S 🖊 🔕                          | - 😰 🤹 😣                      | a 😪          | ~ 🧭        | 💷 💷                      | 7:07<br>2024.06. <u>2</u> 1 | . 22     |

Az oldal felső részén láthatók a képzés általános adatai (kezdete és vége dátum, helyszíne, azonosítója, a tanfolyamszervező és az oktatók). Képzésenként első belépéskor a neve mellett nem látszódnak elérhetőségi adatok ("nincs még elérhetőség beállítva" olvasható).

| 🌍 🕅 🗖 🕞 Pró                      | ba képzés   1 | KRÉTA X +                       |                          | -                                                                    |                           |                      |              |                   | _                          | 0            | ×      |
|----------------------------------|---------------|---------------------------------|--------------------------|----------------------------------------------------------------------|---------------------------|----------------------|--------------|-------------------|----------------------------|--------------|--------|
| $\leftarrow$ C $\bigcirc$ https: | //uat.fkreta  | .hu/kepzesek-kezelese-okta      | atok/80                  |                                                                      |                           |                      | A 🗘 🗘        |                   | È 🗞                        |              |        |
| <i>f</i> KRÉTA                   | •             | MÁV Szolgáltató Közp            | ont Zrt. UAT             |                                                                      |                           |                      |              | Trée<br>Stagi     | n <b>er Ákos</b><br>ng.UAT |              | Q<br>• |
| Nyitóoldal                       | <b>A</b>      |                                 |                          |                                                                      |                           |                      |              |                   |                            |              | 0      |
| Oktatott képzések                | \$            | Próba képzés                    |                          |                                                                      |                           |                      |              |                   |                            |              | 0      |
| Saját képzéseim                  | \$            | A képzés adatai                 | _                        |                                                                      |                           |                      |              |                   |                            |              |        |
| Saját adatlapom                  |               | Kezdete és befejezése:          | Oktatói e                | elérhetőségek beállítása                                             | oráo⊐tuou″k miluon olárbo | tő ságal (st         |              |                   |                            |              | +      |
| Beállítások                      | •             | Helyszíne:                      | lássanak a<br>résztvevők | z ön neve mellett a képzés adatlapjukon<br>nem látnak elérhetőséget. | Ha nem ad meg elérhető    | séget, akkor a       |              |                   |                            |              |        |
|                                  |               | Szervező(k):                    | Az egyes r<br>szereplő a | nezők mellett szereplő másolás ikonnal i<br>datokat                  | de másolhatja a személye  | es adatlapján        |              |                   |                            |              |        |
|                                  |               | Bertalan Tamás ( <u>bertala</u> | an.ta<br>E-mail cím      |                                                                      |                           | <u>ail.com</u> , +36 | 203456789)   |                   |                            |              |        |
|                                  |               |                                 |                          |                                                                      |                           | C atőség beáli       | ítva 🌶 )     |                   |                            |              |        |
|                                  |               | Résztvevők Tan                  | ulás Telefonszá          | im                                                                   |                           |                      |              |                   |                            |              |        |
|                                  |               |                                 |                          |                                                                      |                           |                      | .8.          | _elem_exportálása | Ð                          |              |        |
|                                  |               |                                 | Néví                     |                                                                      | Mentés                    | Mégse                | Előrehaladás | F                 |                            |              |        |
|                                  |               |                                 |                          |                                                                      |                           | ×                    |              |                   |                            |              |        |
|                                  |               | Ber                             | ta Éva                   | berta.eva@mav.hu                                                     | +23232324242              | Teljesített          | 0%; 0%       | (                 | 0                          |              |        |
|                                  |               | Dobá:                           | s László                 | dobas.laszlo@bgok.hu                                                 | +363000000000             | Szerződött           | 0%; 0%       | (                 | 0                          |              |        |
|                                  |               | Keszm                           | nann Jani                | keszmann.janos@gmail.com                                             |                           | Teljesített          | 100%; 100%   | <b>A</b> (        | 0                          |              |        |
|                                  |               | Kiss                            | Vilmos                   | kiss.vilmos@mav-hev.hu                                               |                           | Jelentkezett         |              | (                 | 0                          |              | (j)    |
| frja be ide a ke                 | eresett info  | prmációt. 🛛 🛱                   | t 🧿 🗖                    | 🚳 🔝 💆 🚱                                                              | S 📕 🙆                     | 🥣 😰 🤹 🖉              | 8 😰 🐔        | ⊐ li. 🭳 ^         | (小) 7:<br>2024.            | 13<br>06.21. | 22     |

A toll ikonra kattintva megnyílik egy ablak, ahol ezek az oktató döntése szerint megadhatók:

Ha a beviteli mezők mögötti kék ikonra kattintunk, az adatbázisból egyszerűen ide is bemásolódnak az adatok vagy magunk is begépelhetünk tetszőleges e-mail címet illetve telefonszámot.

A képzés részletes adatai 3 lapon helyezkednek el, melyeknek a "füle" felül láthatók: Résztvevők, Szervezéshez kapcsolódó dokumentumok, Tanuláshoz kapcsolódó dokumentumok.

| i ( |         | Próba képzés       | fKRÉTA X            | +                    |                                 |                                 |                           |              |                | -                   | Ō          | >        |
|-----|---------|--------------------|---------------------|----------------------|---------------------------------|---------------------------------|---------------------------|--------------|----------------|---------------------|------------|----------|
| ← 0 | ; e     | ) https://uat.fkre | ta.hu/kepzesek-keze | elese-oktatok/80     |                                 |                                 |                           | A 🗘 🗘        | () {≡          | 1                   | , ···      | •        |
|     |         |                    |                     |                      |                                 | Tréner Ákos ( <u>ke</u>         | eszmannj@freemail.hu, +36 | 302052197 🖍) |                |                     |            | ^ c      |
|     |         |                    | Résztvevők          | Tanuláshoz kapcsoló  | dó dokumentumok, tananyagok Sze | ervezéshez kapcsolódó doku      | mentumok                  |              |                |                     |            |          |
|     |         |                    |                     |                      | Képze                           | és jelentkezők, résztvevők list | tája                      | .8. 📀        | _elem_exportá  | lása 😏              |            | ¢        |
|     |         |                    |                     | Név ↑↓               | <mark>E</mark> -mail ↑↓         | Tel↑↓                           | Státusz ↑↓                | Előrehaladás | F              |                     |            |          |
|     |         |                    |                     |                      |                                 |                                 | ~                         |              |                |                     |            | +        |
|     |         |                    |                     | Berta Éva            | berta.eva@mav.hu                | +23232324242                    | Teljesített               | 0%; 0%       |                | 0                   |            | 1        |
|     |         |                    |                     | Dobás László         | dobas.laszlo@bgok.hu            | +36300000000                    | Szerződött                | 0%; 0%       |                | 0                   |            |          |
|     |         |                    |                     | Keszmann Jani        | keszmann.janos@gmail.com        |                                 | Teljesített               | 100%; 100%   | A              | 0                   |            |          |
|     |         |                    |                     | Kiss Vilmos          | kiss.vilmos@mav-hev.hu          |                                 | Jelentkezett              |              |                | 0                   |            |          |
|     |         |                    |                     | Palotai Balázs       | Balazs.Palotai@volanbusz.hu     |                                 | Jelentkezett              |              |                | 0                   |            |          |
|     |         |                    |                     | Sinay Dorottya       | sinay.dorottya@mav-start.hu     |                                 | Jelentkezett              |              |                | 0                   |            |          |
|     |         |                    |                     | Teszt Priszcilla     | betomi67@gmail.com              |                                 | Jelentkezett              |              |                | 0                   |            |          |
|     |         |                    | П                   | eszt Résztvevő János | bertalan.tamas@observans.hu     |                                 | Szerződött                | 50%; 0%      |                | 0                   |            |          |
|     |         |                    | Σ: 8                |                      |                                 | $\ll$ $\langle$ 1 $\rangle$ »   |                           |              |                | 20 ~                |            |          |
|     |         |                    |                     |                      |                                 |                                 |                           |              |                |                     |            |          |
|     |         |                    | Vissza              |                      |                                 |                                 |                           |              |                |                     |            |          |
|     |         |                    |                     |                      |                                 |                                 |                           |              |                |                     |            | _        |
|     |         |                    | Verzió: 1.56.93     |                      |                                 |                                 |                           | Adatkeze     | lési tájékozta | tó • <u>Tudásbá</u> | <u>zis</u> | <b>E</b> |
| م 🗄 | Írja be | ide a keresett in  | formációt.          | H 🗿 📙                | 🔇 🛛 🖬 🚱                         | S 📕 🙆 🛚                         | - 😰 🔥 😣                   |              | n. 🧿 🔨         | ر (۱۹۵ 💶 ا          | 7:17       | 5        |

Az első lapon a résztvevők láthatók alapértelmezésben abc sorrendben, főbb elérhetőségeik, státuszukkal és az e-learning tananyagokban való előrehaladási százalékukkal. Az F oszlopban az látható, hogy a résztvevő töltötte fel új dokumentumokat. A kék szem ikonra kattintva lehet a résztvevői adatlapot megnyitni.

| 🌍 🏠 🗖 🚯 Próba képzés   f        | rkréta × +                         |                                          |                               |                                          |           |          |                 | - •              | ~               | -              | o x          |
|---------------------------------|------------------------------------|------------------------------------------|-------------------------------|------------------------------------------|-----------|----------|-----------------|------------------|-----------------|----------------|--------------|
| ← C ⊡ https://uat.fkreta        | hu/kepzesek-kezelese-oktatok/80?k  | epzesResztvevold=6780                    |                               |                                          | Aề ☆      |          | (3   C          | ]) {≦            | Ē               | ~              | 🧳            |
|                                 |                                    |                                          | Tréner Áko                    | os ( <u>keszmannj@freemail.hu</u> , +363 | 302052197 | /)       |                 |                  |                 |                | Q            |
|                                 | Résztvevők Tanuláshoz              | kapcsolódó dokumentumok, tananyagok      | Szervezéshez kapcsolódó       | dokumentumok                             |           |          |                 |                  |                 |                |              |
|                                 | Képzésrésztvevő ad                 | atai                                     |                               |                                          |           |          | <b>_</b> .8_ele | m₋exportá        | álása 4         | 5              | 0            |
|                                 | 🖹 Alapadatok 🛛 📲 Tanulás           | hoz kapcsolódó dokumentumok              |                               |                                          |           |          |                 | F                |                 |                |              |
|                                 | Viselt név:                        | Keszmann Jani                            |                               |                                          |           |          |                 |                  |                 |                |              |
|                                 | E-mail:                            | keszmann.janos@gmail.com                 |                               |                                          |           |          |                 |                  | 0               |                |              |
|                                 | Telefonszám:                       | (nincs még kitöltve)                     |                               |                                          |           |          |                 |                  | 0               |                |              |
|                                 | Levelezési cím:                    | 2113 Erdőkertes, Mikszáth utca 54.       |                               |                                          |           |          |                 | A                | 0               |                |              |
|                                 | Legmagasabb iskolai<br>végzettség: | Felsőfokú végzettségi szint és felsőfokú | i szakképzettség (felsőoktatá | si intézmény)                            |           |          |                 |                  |                 |                |              |
|                                 | Munkáltató, beosztás:              | Kapcsolattartó: (nincs még kitöltve)     |                               |                                          |           |          |                 |                  | 0               |                |              |
|                                 | Státusz:                           | Teljesített                              |                               |                                          |           |          |                 |                  | 0               |                |              |
|                                 | Szerződés kelte:                   | 2024.02.15                               |                               |                                          |           |          |                 |                  | 0               |                |              |
|                                 | Befejezés dátuma:                  | 2024.03.20                               |                               |                                          |           |          |                 |                  | 0               |                |              |
|                                 |                                    |                                          |                               |                                          |           |          |                 |                  | 0               |                |              |
|                                 |                                    |                                          |                               |                                          |           |          |                 |                  | 20 `            |                |              |
|                                 |                                    |                                          |                               | Menté                                    | s Még     | se       |                 |                  |                 |                |              |
|                                 |                                    |                                          |                               |                                          |           |          |                 |                  |                 |                |              |
|                                 |                                    |                                          |                               |                                          |           |          |                 |                  |                 |                |              |
|                                 |                                    |                                          |                               |                                          |           |          |                 |                  |                 |                |              |
|                                 | <u>Verzió: 1.56.93</u>             |                                          |                               |                                          |           | Ada      | atkezelés       | <u>tájékozta</u> | tó • <u>Tud</u> | <u>ásbázis</u> | (i)          |
| 🕂 🔎 Írja be ide a keresett info | ormációt. 🛛 🖾 🧿                    | ) 🖬 🔇 💵 💁                                | 📴 S 📕 🙆                       | ) 🛫 😰 👘 😤                                |           | <b>-</b> |                 | n 🧿 🔿            | 🗖 🗘             | 2024.0         | ,<br>6.21. 🔁 |

Az első lapon az alapadatokat tekintheti meg, a Tanuláshoz kapcsolódó dokumentumoknál pedig a résztvevő által feltöltött (pl. megoldott házi feladat) vagy az oktató által csak az adott résztvevőnek szóló (pl. kijavított házi feladat) dokumentumok láthatók.

| (            | 6    |         | Próba képzés     | fKRÉTA X               | +              |              |                  |           |            |            |           |                |                   |           |                       |                   |          |          |                 |                |                       | -                       | Ō     | ×               |
|--------------|------|---------|------------------|------------------------|----------------|--------------|------------------|-----------|------------|------------|-----------|----------------|-------------------|-----------|-----------------------|-------------------|----------|----------|-----------------|----------------|-----------------------|-------------------------|-------|-----------------|
| $\leftarrow$ | С    | Ô       | https://uat.fkre | ta.hu/kepzesek-keze    | lese-oktatok/8 | 0?kepzesRe   | esztvevold       | =6780&act | tiveSubTab | =tanulasho | zKapcsolc | doDokument     | umok              |           |                       | $\forall \!\!\!/$ |          | ¢        | C)              | £≡             | Ē                     | ~                       |       |                 |
|              |      |         |                  |                        |                | Ţ            | ,                |           |            |            |           | Tréner Ákos    | s ( <u>keszma</u> | annj@free | <u>mail.hu</u> , +363 | 020521            | 97 🖍     |          |                 |                |                       |                         |       | Q               |
|              |      |         |                  |                        |                |              |                  |           |            |            |           |                |                   |           |                       |                   |          |          |                 |                |                       |                         |       | <b>e</b>        |
|              |      |         |                  | Képzésrés              | sztvevő        | adatai       |                  |           |            |            |           |                |                   |           |                       |                   |          |          |                 |                |                       |                         |       | 6               |
|              |      |         |                  |                        |                |              |                  |           |            |            |           |                |                   |           |                       |                   |          | .8_      | elem_ex         | portál         | ása 4                 | ÷                       |       |                 |
|              |      |         |                  | Alapadato              | k 🖪 Tan        | ıláshoz kap  | csolódó d        | okumentur | mok        |            |           |                |                   |           |                       |                   |          |          | F               |                |                       |                         |       |                 |
|              |      |         |                  |                        |                |              |                  | Tanulás   | hoz kapcs  | olódó doku | mentumol  | < listája      |                   |           |                       |                   |          |          |                 |                |                       |                         |       | +               |
|              |      |         |                  |                        |                | Dok          | umentum          |           |            |            | C         | Csatolás időpo | ntja              |           | Csatolta              |                   |          |          |                 |                |                       |                         |       |                 |
|              |      |         |                  | j záródolg             | ozat.docx      |              |                  |           |            |            | 2         | 024.03.11. 14  | 4:15              | К         | eszmann Jan           | i                 | <b>I</b> |          |                 |                | 0                     |                         |       |                 |
|              |      |         |                  | új <u>Munkavé</u>      | édelmi oktatás | .docx        |                  |           |            |            | 2         | 024.03.18. 16  | 6:22              | K         | eszmann Jan           | i                 | iii      |          |                 |                | 0                     |                         |       |                 |
|              |      |         |                  | j bemutat              | kozás 2.0.doc  | •            |                  |           |            |            | 2         | 024.05.09. 11  | 1:34              | K         | eszmann Jan           | i                 |          |          |                 | •              | 0                     |                         |       |                 |
|              |      |         |                  | j bemutat              | kozás 3.0 doc  | •            |                  |           |            |            | 2         | 024.05.10.13   | 3:35              | К         | eszmann Jan           | i                 |          |          |                 |                | 0                     |                         |       |                 |
|              |      |         |                  |                        | oz prog vopali | emeret 80 (  | 2024 docx        | •         |            |            | -         | 024 02 11 16   | 6.20              | K         | eszmann lan           | i                 | -        |          |                 |                | 0                     |                         |       |                 |
|              |      |         |                  |                        |                | sincret ou_a | <u>2024.000X</u> |           |            |            | 2         | 024.03.11.10   | 5.04              |           |                       | :                 | -        |          |                 |                | 0                     |                         |       |                 |
|              |      |         |                  |                        | -              |              |                  |           |            |            | 2         | .024.03.13.13  | 5.34              | N         | eszmann Jan           | 1                 |          |          |                 |                | 0                     |                         |       |                 |
|              |      |         |                  |                        |                |              |                  |           |            |            |           |                |                   |           |                       |                   |          |          |                 |                | 0                     |                         |       |                 |
|              |      |         |                  | + Új dokum             | entum csatol   | isa          |                  |           |            |            |           |                |                   |           |                       |                   |          |          |                 |                | 20 丶                  |                         |       |                 |
|              |      |         |                  |                        |                |              |                  |           |            |            |           |                |                   |           |                       |                   |          |          |                 |                |                       |                         |       |                 |
|              |      |         |                  |                        |                |              |                  |           |            |            |           |                |                   |           | Mentés                | s []              | Mégse    |          |                 |                |                       |                         |       |                 |
|              |      |         |                  |                        |                |              |                  |           |            |            |           |                |                   |           |                       |                   |          |          |                 |                |                       |                         | -     |                 |
|              |      |         |                  |                        |                |              |                  |           |            |            |           |                |                   |           |                       |                   |          |          |                 |                |                       |                         |       | 5               |
|              | 0 (  |         |                  | <u>Verzió: 1.56.93</u> | <u> </u>       | -            |                  |           | -          |            |           |                |                   | -         | -1                    |                   | Ac       | tatkezel | <u>esi tájé</u> | <u>koztato</u> | <u>o</u> • <u>Tud</u> | asbázis<br>7 <u>:</u> 2 | 2     | <del>ري</del> ، |
|              | ρ Ir | ja be i | de a keresett in | tormációt.             | _ <b>⊟i</b>    | <u> </u>     |                  | ×IJ       |            | ò          | 5         | M 🕑            | -                 | P         | <b>V</b> 🖄            |                   |          |          | ~ (             | 🤳 .iil         | □ ↓)                  | 2024.0                  | 6.21. | 22              |

Ha szeretne a csak az adott résztvevő által látható dokumentumot számára elérhető tenni, kattintson az "Új dokumentum csatolása" gombra és tallózza ki a gépéről a megfelelő fájlt. A résztvevő képzési adatlapján az "ÚJ" felirattal azonnal megjelenik és 4 óránként összegezve erről automatikus értesítés kap a résztvevő e-mailben.

A feltöltött dokumentumot a feltöltő a Kuka ikonnal bármikor törölheti.

| Képzésrésztvevő adatai     Alapadatok     Tanuláshoz kapcsolódó dokumenturnok     Induktoz kapcsolódó dokumenturnok listája     Dokumenturn     Castolia     Satolia idópontja     Castolia     Satolia idópontja     Satolia idópontja     Satolia id                                                                                                    |                                                 | Tréner Ákos ( <u>keszman</u> | <u>nj@freemail.hu</u> , +3630205: | 2197 🖍) |           |            |              |  |
|----------------------------------------------------------------------------------------------------|-------------------------------------------------|------------------------------|-----------------------------------|---------|-----------|------------|--------------|--|
| Image: Alapadatok     Image: Alapadatok     Image: Alapadatok <td>Képzésrésztvevő adatai</td> <td></td> <td></td> <td></td> <td></td> <td></td> <td></td> <td></td>                                                                                                    | Képzésrésztvevő adatai                          |                              |                                   |         |           |            |              |  |
| Alapadatok Tanuláshoz kapcsolódó dokumentumok     Image: Carte alage alag                                    |                                                 |                              |                                   |         |           | _          |              |  |
| Image: space of the space of the | Alapadatok I Tanuláshoz kapcsolódó dokumentumok |                              |                                   |         | _8_elem_e | exportálás | a <i>-</i> 5 |  |
| Dokumentum Csatolás idópontja Csatola   © záródolgozat.docx ▲ 2024.03.11.14.15 Keszmann Jani   © Munkavédelmi oktatás.docx ▲ 2024.03.01.16.22 Keszmann Jani   © bemutatkozás 2.0.doc ▲ 2024.05.09.11.34 Keszmann Jani   © bemutatkozás 3.0.doc ▲ 2024.03.11.16.29 Keszmann Jani   MÁV KFV Képz.prog.vonalismeret 80.2024.docx ▲ 2024.03.11.16.29 Keszmann Jani   fedőlap.docx ▲ 2024.03.11.16.29 Keszmann Jani   2áródolgozat.JavKJ.docx Tréner Ákos ©   Ú dokumentum csatolása 2024.03.11.16.29 Keszmann Jani                                                                                                    | Tanuláshoz kapcsolódó o                         | lokumentumok listája         |                                   |         | 1         | F          |              |  |
| Image: starddolgozat.docx ▲ 2024.03.11.14:15 Keszmann Jani   Image: starddolgozat.docx ▲ 2024.03.18.16:22 Keszmann Jani   Image: starddolgozat.docx ▲ 2024.05.09.11:34 Keszmann Jani   Image: starddolgozat.docx ▲ 2024.05.10.13:35 Keszmann Jani   Image: starddolgozat.docx ▲ 2024.03.11.16:29 Keszmann Jani   Image: starddolgozat.docx ▲ 2024.03.13.15:34 Keszmann Jani   Image: starddolgozat.docx ▲ 2024.03.13.15:34 Keszmann Jani   Image: starddolgozat.docx ▲ 2024.03.13.15:34 Keszmann Jani   Image: starddolgozat.docx ▲ 2024.03.13.15:34 Keszmann Jani   Image: starddolgozat.docx ▲ 2024.03.13.15:34 Keszmann Jani   Image: starddolgozat.docx ▲ 2024.03.13.15:34 Keszmann Jani   Image: starddolgozat.docx ▲ 2024.03.13.15:34 Keszmann Jani   Image: starddolgozat.docx ▲ 2024.03.13.15:34 Keszmann Jani   Image: starddolgozat.docx ▲ 2024.03.13.15:34 Keszmann Jani   Image: starddolgozat.docx ▲ 2024.03.13.15:34 Keszmann Jani   Image: starddolgozat.docx ▲ 2024.03.13.15:34 Keszmann Jani   Image: starddolgozat.docx ▲ 2024.03.13.15:34 Keszmann Jani   Image: starddolgozat.docx ▲ 2024.03.13.15:34 Keszmann Jani   Image: starddolgozat.docx ▲ 1mage: starddolgozat.docx 1mage: starddolgozat.docx   Image: starddolgozat.docx ▲ 1mage: starddolgozat.docx 1mage: starddolgozat.docx   Image: starddolgozat.docx ▲ 1mage: starddol                                                                                                    | Dokumentum                                      | Csatolás időpontja           | Csatolta                          |         |           |            |              |  |
| Image: set of the set of the set | ij záródolgozat.docx                            | 2024.03.11. 14:15            | Keszmann Jani                     | Ĩ       |           |            | 0            |  |
| Image: second second seco | 🗃 Munkavédelmi oktatás.docx 💄                   | 2024.03.18. 16:22            | Keszmann Jani                     | Î       |           |            | 0            |  |
| Image: Second Second Seco | i bemutatkozás 2.0.doc                          | 2024.05.09. 11:34            | Keszmann Jani                     | Î       | 4         | <b>A</b>   | 0            |  |
| MÁV KFV Képz.prog.vonalismeret 80_2024.docx 2024.03.11. 16:29 Keszmann Jani   fedőlap.docx 1   2024.03.13. 15:34 Keszmann Jani   2024.03.13. 15:34 Keszmann Jani   1 1     1     1     1     1     2024.03.11. 16:29     Keszmann Jani     1     1     1     1     1     1     20     1     20     1     1     1     1     1     1     1     1     1     1     1     1     1     1     1     1     1     1     1     1     1     1     1     1     1     1     1     1     1     1     1                                                                                                    | i bemutatkozás 3.0.doc                          | 2024.05.10. 13:35            | Keszmann Jani                     | Ĩ       |           |            | 0            |  |
| fedőlap.docx ▲ 2024.03.13. 15:34 Keszmann Jani<br>záródolgozat_JavKJ.docx Tréner Ákos<br>+ Új dokumentum csatolása 20 ✓                                                                                                    | MÁV KFV Képz,prog.vonalismeret 80_2024.docx     | 2024.03.11. 16:29            | Keszmann Jani                     | Î       |           |            | 0            |  |
| záródolgozat JavKJ.docx Tréner Ákos<br>+ Új dokumentum csatolása<br>20 ~                                                                                                    | fedőlap.docx                                    | 2024.03.13. 15:34            | Keszmann Jani                     | Ĩ       |           |            | 0            |  |
| + Új dokumentum csatolása                                                                                                    | záródolgozat_JavKJ.docx                         |                              | Tréner Ákos                       | Î       |           |            | 0            |  |
| + Új dokumentum csatolása                                                                                                    |                                                 |                              |                                   |         |           |            | 0            |  |
|                                                                                                    | + Új dokumentum csatolása                       |                              |                                   |         |           | 20         |              |  |
|                                                                                                    |                                                 |                              | Mentés                            | Mégse   |           |            |              |  |
| Mentés Mégse                                                                                                    |                                                 |                              |                                   |         |           |            |              |  |

| C | ĉ | https://uat.fkret | a.hu/kepzesek- | kezelese-oktatok/80       |                                |                                 |                           | A 🗘 🗘         |                                                               | ∞      |
|---|---|-------------------|----------------|---------------------------|--------------------------------|---------------------------------|---------------------------|---------------|---------------------------------------------------------------|--------|
|   |   |                   |                |                           |                                | Tréner Ákos ( <u>ke</u>         | eszmannj@freemail.hu, +36 | 5302052197 🖍) |                                                               |        |
|   |   |                   | Résztve        | zvők Tanuláshoz kapcsolóo | dó dokumentumok, tananyagok Sz | ervezéshez kapcsolódó doku      | mentumok                  |               |                                                               |        |
|   |   |                   |                |                           | Képz                           | és jelentkezők, résztvevők list | ája                       | . 🕒           | 8_elem_exportálása 🧲                                          |        |
|   |   |                   |                | Név ↑↓                    | E-mail ↑↓                      | Tel↑↓                           | Státusz ↑↓                | Előrehaladás  | F                                                             |        |
|   |   |                   |                |                           |                                |                                 | ~                         |               |                                                               |        |
|   |   |                   |                | Berta Éva                 | berta.eva@mav.hu               | +23232324242                    | Teljesített               | 0%; 0%        | Tesztkurzus 1                                                 |        |
|   |   |                   |                | Dobás László              | dobas.laszlo@bgok.hu           | +363000000000                   | Szerződött                | 0%; 0%        | - Előrehaladás: 100<br>- Eredmény: 42%                        | %      |
|   |   |                   |                | Keszmann Jani             | keszmann.janos@gmail.com       |                                 | Teljesített               | 100%; 100%    | - Utolsó belépés idő<br>2024.03.20. 14:11                     | pontja |
|   |   |                   |                | Kiss Vilmos               | kiss.vilmos@mav-hev.hu         |                                 | Jelentkezett              |               | Tesztkurzus 2<br>- Előrehaladás: 100                          | %      |
|   |   |                   |                | Palotai Balázs            | Balazs.Palotai@volanbusz.hu    |                                 | Jelentkezett              |               | <ul> <li>Eredmény: 42%</li> <li>Utolsó belépés idő</li> </ul> | pontja |
|   |   |                   |                | Sinay Dorottya            | sinay.dorottya@mav-start.hu    |                                 | Jelentkezett              |               | 2024.03.10. 18:52                                             |        |
|   |   |                   |                | Teszt Priszcilla          | betomi67@gmail.com             |                                 | Jelentkezett              |               | 0                                                             |        |
|   |   |                   |                | Teszt Résztvevő János     | bertalan.tamas@observans.hu    |                                 | Szerződött                | 50%; 0%       | 0                                                             |        |
|   |   |                   | Σ: 8           |                           |                                | $\ll$ $\langle$ 1 $\rangle$ »   |                           |               | 20 ~                                                          |        |
|   |   |                   | Vicezo         | ٦                         |                                |                                 |                           |               |                                                               |        |
|   |   |                   | VISSZa         |                           |                                |                                 |                           |               |                                                               |        |
|   |   |                   |                |                           |                                |                                 |                           |               |                                                               |        |
|   |   |                   | Verzió: 1.56   | <u>i.93</u>               |                                |                                 |                           | Adatkeze      | elési tájékoztató • Tudá                                      | sbázis |

Ha az Előrehaladás oszlopban valamely résztvevő százalékos eredményén megáll a kurzorral a részletes előrehaladási adatok is láthatóvá válnak:

*f*KRÉTA Here Akos MÁV Szolgáltató Központ Zrt. UAT Nyitóoldal **f** Infrastruktúra: váltókezelő 11. Riportok Oktatott képzések ٠ A képzés adatai Kezdete és befejezése: 2024.08.22. - 2025.01.31. Saját képzéseim Helyszíne: (a képzés zárt rendszerű távoktatás keretein belül valósul meg) Saját adatlapom Azonosító: VH16/001V01 Beállítások ~ 🗰 Szervező(k): Oktató(k): Keszmann János (keszmann.janos@bgok.hu) Keszmann János Szalav Róbert Tréner Ákos (nincs még elérhetőség beállítva 
) Résztvevők Tanuláshoz kapcsolódó dokumentumok, tananyagok Szervezéshez kapcsolódó dokumentumok Szervezéshez kapcsolódó dokumentumok 2. félévi órarend 03.27..xlsx + Új dokumentum csatolása Elégedettségi kérdőív Elégedettségi kérdőív-visszajelzések letöltése Vissza Verzió: 1.72.57 Adatkezelési tájékoztató • Tudásbázis

A szervezéshez kapcsolódó oldalon tekinthetők meg a tanfolyamszervező által feltöltött dokumentumok, melyeket mi le is tudunk tölteni rákattintva:

Az oktató is tud feltölteni a szervezéssel kapcsolatos dokumentumot feltölteni a szervező részére. Egy másik nyomógombbal a képzés befejezése után a résztvevők által elektronikusan kitöltött elégedettségi kérdőívek összesített eredményét. Természetesen az oktatói értékelések közül csak a sajátját tudja megtekinteni.

A tanuláshoz kapcsolódó dokumentumok, tananyagok oldalon tudunk feltölteni minden résztvevő számára egységesen elérhető oktatási anyagokat (pl. prezentáció). Itt lehet internetes hivatkozásokat is megadni, ami a felkészülést segítheti (pl. youtube videó, hasznos weboldal).

| Próba képzés   fKl   | réta × +                                |                                                       |                            |                                 |                          |            | -        |   |
|----------------------|-----------------------------------------|-------------------------------------------------------|----------------------------|---------------------------------|--------------------------|------------|----------|---|
| https://uat.fkreta.h | u/kepzesek-kezelese-oktatok/80?activeTa | ab=tanulassalKapcsolatosAdatok                        |                            |                                 |                          | 5≡ (       | È 4      | 6 |
|                      | Résztvevők Tanuláshoz kapcso            | olódó dokumentumok, tananyagok                        | Szervezéshez kapcsolódó    | dokumentumok                    |                          |            |          |   |
|                      |                                         | Tar                                                   | nuláshoz kapcsolódó dokun  | nentumok                        |                          |            |          |   |
|                      | Dokun                                   | nentum † <u>=</u>                                     | Típus ↑↓                   | Célközönség ↑↓                  | Láthatóság †↓            |            |          |   |
|                      | Felnőttképzési program készítés el      | mélet és gyakorlata - Jelenléti ív.docx               | Tanulás                    | Résztvevő                       | Csak szerződéskötés után | i          | Ĩ        |   |
|                      | Képzési rendelet BGOK 2022.pptx         |                                                       | Tanulás                    | Résztvevő                       | Csak szerződéskötés után | i          | Î        |   |
|                      | közbenső dolgozat.docx                  |                                                       | Tanulás                    | Résztvevő                       | Csak szerződéskötés után | i          | Î        |   |
|                      | vitakérdések 2.0.docx                   |                                                       | Tanulás                    | Résztvevő                       | Csak szerződéskötés után | <b>(</b> ) | Î        |   |
|                      |                                         | T                                                     | anuláshoz kapcsolódó hivat | kozások                         |                          |            |          |   |
|                      | Megnevezés <u>∱≞</u>                    | URL↑↓                                                 | Típus ↑↓                   | Célközönség ↑↓                  | Láthatóság ↑↓            |            |          | 1 |
|                      | Tanulás tanulása                        | https://www.coursera.org/learn/a-<br>tanulas-tanulasa | Tanulás                    | Résztvevő                       | Mindig (j                |            | <b>I</b> |   |
|                      |                                         |                                                       |                            |                                 |                          |            |          |   |
|                      | Uj hivatkozás hozzáadása                |                                                       |                            |                                 |                          |            |          |   |
|                      | Uj hivatkozás hozzáadása                | A                                                     | képzéshez kapcsolódó tan   | anyagok                         |                          |            | G        |   |
|                      | Uj hivatkozás hozzáadása                | A                                                     | képzéshez kapcsolódó tan   | anyagok<br>Résztvevők előrehal: | adása                    |            | Ð        |   |

| 🕅 🔲 🕞 Próba képzés     | s   fKRÉTA × +                                                                                                    |                                |                     |                    |               |                  |           | -         | O  |
|------------------------|----------------------------------------------------------------------------------------------------|--------------------------------|---------------------|--------------------|---------------|------------------|-----------|-----------|----|
| • C 🗇 https://uat.fkre | eta.hu/kepzesek-kezelese-oktatok/80?activeTa                                                                                                    | ab=tanulassalKapcsolatosAdatok |                     |                    | A" 公          | <3   CD          | ₹≡ (      | ÷ %       |    |
|                        | vitakérdések 2.0.docx                                                                                                    |                                | Tanulás             | Résztvevő          | Csak szerződe | éskötés után     | ()        | Î         |    |
|                        |                                                                                                    |                                |                     |                    |               |                  |           |           |    |
|                        | oj dokumentum nozzadulsa                                                                                                    |                                |                     |                    |               |                  |           |           |    |
|                        |                                                                                                    | Tanulás                        | hoz kapcsolódó hiv  | ratkozások         |               |                  |           |           |    |
|                        | Megnevezés <u>∱≞</u>                                                                                                    | URL↑↓                          | Típus↑↓             | Célközönség ↑↓     | Láthatóság †↓ |                  |           |           |    |
|                        | fkreta.hu/kepzesek-kezelese-oktatok/80?activeTab=tanulassalKapcsolatosAdatok       vitakérdések 2.0.docx     Tanulás       Új dokumentum hozzáadása     Tanuláshoz kapcsoló       Megnevezés 1     URL 1 J       Tanulás     https://www.coursera.org/learn/a-       Tanulás tanulása     https://www.coursera.org/learn/a-       Új hivatkozás hozzáadása     A képzéshez kapcsoló       Új hivatkozás hozzáadása     A képzéshez kapcsoló       Imulas tanulása     Tanulás       Új hivatkozás hozzáadása     Előrehaladás letöltése (0)       Vissza     Vissza | Tanulás                        | Résztvevő           | Mindig             | <b>(</b> )    | -                | 1         |           |    |
|                        |                                                                                                    |                                |                     |                    |               |                  |           |           |    |
|                        | Uj nivatkozas nozzaadasa                                                                                                    |                                |                     |                    |               |                  |           |           |    |
|                        |                                                                                                    | A képz                         | éshez kapcsolódó ta | ananyagok          |               |                  |           | G         |    |
|                        |                                                                                                    | Cím                            |                     | Résztvevők előreha | aladása       |                  |           |           |    |
|                        | Tesztkurzus 1                                                                                                    |                                |                     |                    | részletek     | Kurzus meg       | ekintése  | $\sim$    |    |
|                        | Tesztkurzus 2                                                                                                    |                                |                     |                    | részletek     | Kurzus meg       | ekintése  | $\sim$    |    |
|                        |                                                                                                    |                                |                     |                    |               |                  |           |           |    |
|                        | Előrehaladás letöltése (0) 🗸                                                                                                    |                                |                     |                    |               |                  |           |           |    |
|                        |                                                                                                    |                                |                     |                    |               |                  |           |           |    |
|                        | Vissza                                                                                                    |                                |                     |                    |               |                  |           |           |    |
|                        |                                                                                                    |                                |                     |                    |               |                  |           |           |    |
|                        | <u>Verzió: 1.56.93</u>                                                                                                    |                                |                     |                    | A             | datkezelési tájé | koztató • | Tudásbázi | is |
|                        |                                                                                                    |                                |                     |                    |               |                  |           |           |    |

Az oldal alsó részén látható(k) a tanfolyamszervező által a képzéshez hozzárendelt NEXIUS kurzus(ok):

A "Kurzus megtekintése" gombbal mi magunk is beléphetünk és elvégezhetjük az e-learning kurzust:

Az adott e-learning kurzus nyitóoldalán megtekinthetők a követelmények, a középső, "Információk" lapra kattintva középen a kurzusra vonatkozó fontos instrukciók olvashatók. A tananyag egyes egységei, moduljai a jobb oldalon egymás alatt külön blokkokban jelennek meg. Ezeket első alkalommal az "*Indítás*" gombbal, a későbbiekben a "*Folytatás*" gombbal lehet megnyitni. A teljesítés sorrendje alapvetően felülről lefelé értendő, ettől eltérés esetén az információknál adunk tájékoz-tatást. Amíg a megelőző előfeltételek nem teljesülnek a "*Nem indítható*" felirat jelenik meg az adott blokknál.

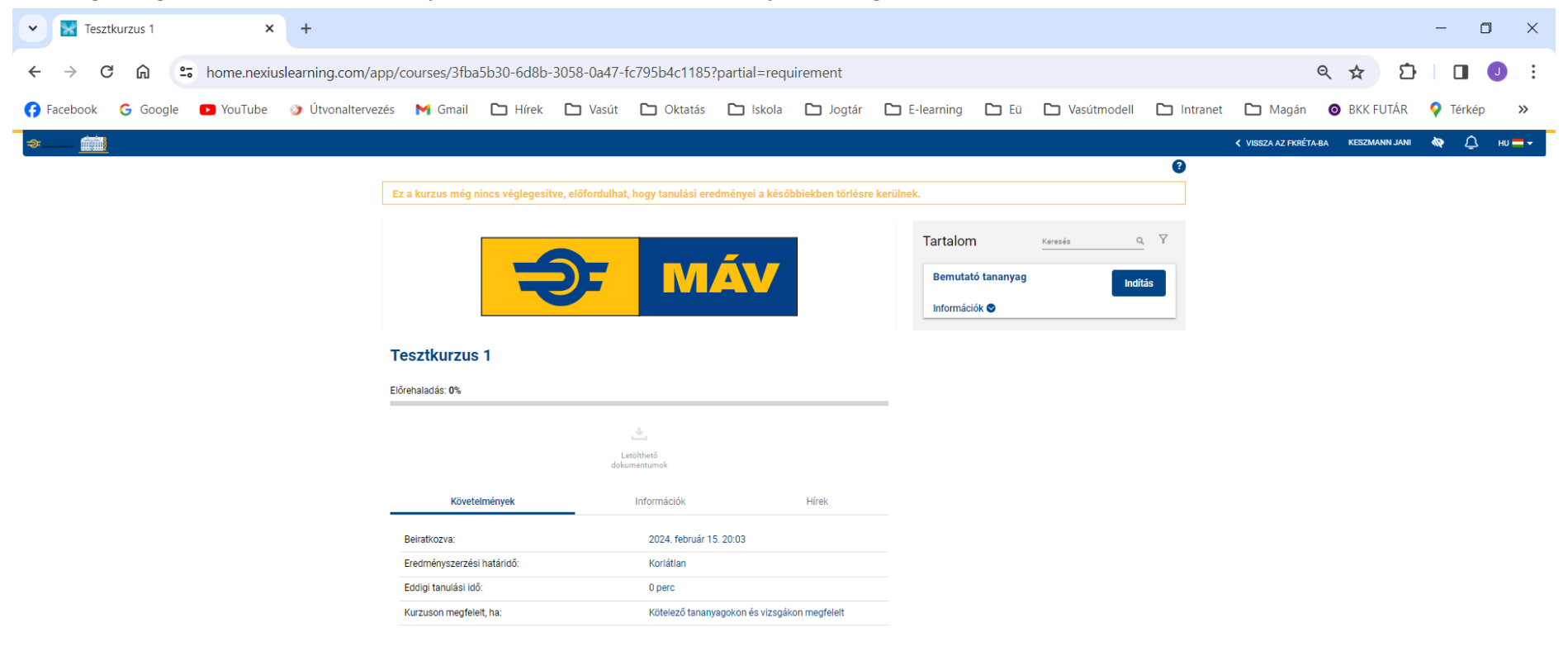

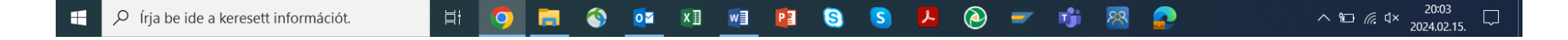

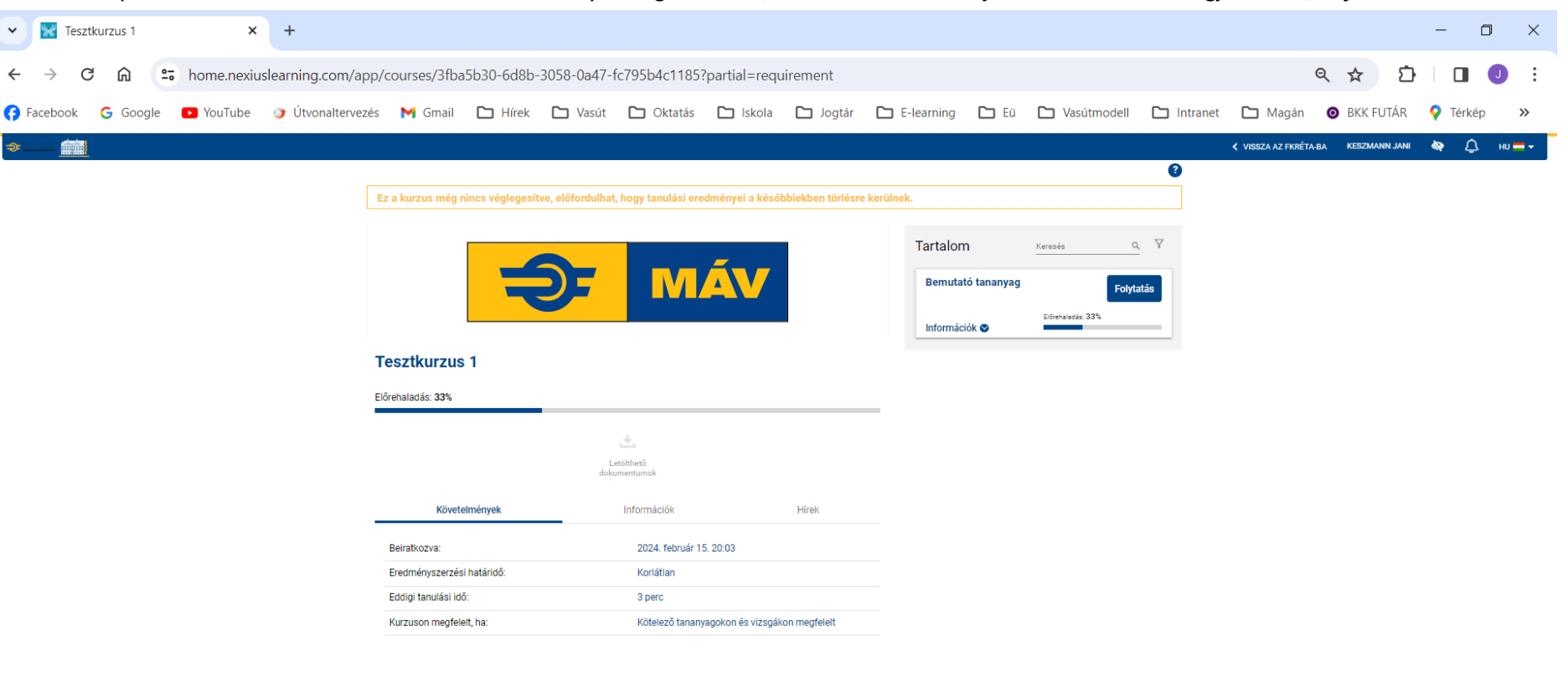

Későbbi belépéskor az előrehaladás mértéke is látható a Folytatás gomb alatt, illetve a sikeresen teljesített blokkoknál megjelenik a "Teljesítve" zöld felirat.

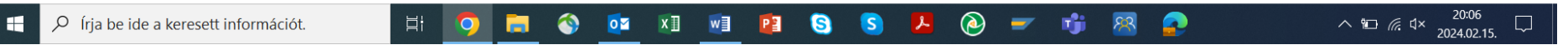

Ha a kurzusból ki akarunk lépni, a felső sávban jobb oldalon a "VISSZA AZ F-KRÉTÁ-BA" feliratra kell kattintani.

| C i https://uat.fkreta.h | nu/kepzesek-kezelese-oktatok/80?activeT | ab=tanulassalKapcsolatosAdatok                               |                     |                                 | A* 🖒          | \$ D         | €≡ (     | è 🗞    | · . |
|--------------------------|-----------------------------------------|--------------------------------------------------------------|---------------------|---------------------------------|---------------|--------------|----------|--------|-----|
|                          | vitakérdések 2.0.docx                   |                                                              | Tanulás             | Résztvevő                       | Csak szerződe | éskötés után | i        | Î      |     |
|                          | Új dokumentum hozzáadása                |                                                              |                     |                                 |               |              |          |        |     |
|                          |                                         | Tanulá                                                       | shoz kapcsolódó hiv | vatkozások                      |               |              |          |        |     |
|                          | Megnevezés <u>∱≞</u>                    | URL↑↓                                                        | Típus↑↓             | Célközönség ↑↓                  | Láthatóság ↑↓ |              |          |        |     |
|                          | Tanulás tanulása                        | <u>https://www.coursera.org/learn/a-</u><br>tanulas-tanulasa | Tanulás             | Résztvevő                       | Mindig        | (i)          |          | Î      |     |
|                          |                                         | A képz<br>Cím                                                | éshez kapcsolódó ta | ananyagok<br>Résztvevők előreha | Iladása       |              |          | G      |     |
|                          | Tesztkurzus 1                           |                                                              |                     |                                 | részletek     | Kurzus megte | ekintése | $\sim$ |     |
|                          | Tesztkurzus 2                           |                                                              |                     |                                 | részletek     | Kurzus megte | ekintése |        |     |
|                          | Előrehaladás letöltése (0) 🗸            |                                                              |                     |                                 |               |              |          |        |     |
|                          | Vissza                                  |                                                              |                     |                                 |               |              |          |        |     |
|                          |                                         |                                                              |                     |                                 |               |              |          |        |     |

Az indikátorcsíkkal nyomon követhetjük, hogy a résztvevők milyen ütemben haladnak: kék csík jelzi a megkezdettséget, a zöld csík növekedése pedig a teljesítést.

| [i] I Tesztkurzus 1   fKRÉTA x +     [i]      [i] |                 |                                                         |                                               |                     |                                      |                 |             |                                 |              |    |
|----------------------------------------------------------------------------------------------------|-----------------|---------------------------------------------------------|-----------------------------------------------|---------------------|--------------------------------------|-----------------|-------------|---------------------------------|--------------|----|
| ← C 🖒 http                                                                                                    | ps://uat.fkreta | hu/kepzesek-kezelese-oktatok/80/kepzes-resztvevok-tanan | yag-elorehaladasa/14                          |                     | A                                    | 公 🗘 🗆 Ф         | ౬ౖ≡         | © ⊕                             |              |    |
| <i>f</i> KRÉTA                                                                                                    | •               | MÁV Szolgáltató Központ Zrt. UAT                        |                                               |                     |                                      | ť               | <b>** 8</b> | Tréner Ákos                     | ,            | ٩  |
|                                                                                                    |                 |                                                         |                                               |                     |                                      |                 | - S         | taging.UAT                      | _            | •  |
| Nyitóoldal                                                                                                    | <b>f</b>        |                                                         |                                               |                     |                                      |                 |             |                                 |              | 0  |
| Oktatott képzések                                                                                                    | \$              | Tesztkurzus 1                                           |                                               |                     |                                      |                 |             |                                 |              | 0  |
| Saját képzéseim                                                                                                    | \$              |                                                         | Képzés                                        | srésztvevők előreha | ladása                               |                 |             | G                               |              | +  |
| Saját adatlapom                                                                                                    |                 | Név↑↓                                                   | E-mail ↑↓                                     | Telefon↑↓           | Státusz ↑↓                           | Előrehaladás ↑↓ | E↑↓         | ldő ↑↓                          |              |    |
| Beállítások                                                                                                    | *               |                                                         |                                               |                     | ~                                    |                 |             |                                 |              |    |
|                                                                                                    |                 | > Berta Éva                                             | berta.eva@mav.hu                              | +23232324242        | Nem indított                         |                 | 0%          | 00:00                           |              |    |
|                                                                                                    |                 | > Dobás László                                          | dobas.laszlo@bgok.hu                          | +36300000000<br>0   | Nem indított                         |                 | 0%          | 00:00                           |              |    |
|                                                                                                    |                 | > Keszmann Jani                                         | <u>keszmann.janos@gmail.</u><br><u>com</u>    |                     | Befejezett, de még nem<br>eredményes | 100%            | 42%         | 00:20                           |              |    |
|                                                                                                    |                 | > Teszt Résztvevő János                                 | <u>bertalan.tamas@observ</u><br><u>ans.hu</u> |                     | Indított                             | 50%             | 0%          | 00:07                           |              |    |
|                                                                                                    |                 | Σ: 4                                                    | ~~                                            | < 1 → 3             | »»                                   |                 |             | 100 ~                           |              |    |
|                                                                                                    |                 | Vissza                                                  |                                               |                     |                                      |                 |             |                                 |              |    |
|                                                                                                    |                 |                                                         |                                               |                     |                                      |                 |             |                                 |              |    |
|                                                                                                    |                 |                                                         |                                               |                     |                                      |                 |             |                                 |              |    |
|                                                                                                    |                 |                                                         |                                               |                     |                                      |                 |             |                                 |              |    |
|                                                                                                    |                 | <u>Verzió: 1.56.93</u>                                  |                                               |                     |                                      | Adatkezelési    | tájékoztat  | <u>ó</u> • <u>Tudásbá</u>       | izis         | ŝ  |
| 🕂 🔎 írja be ide a                                                                                                    | keresett info   | rmációt. 🛛 🗄 🧿 🔚 🔇 🗴                                    | i 🔟 <u>S</u> 🔯 (                              | s 😕 🙆               | 📼 😰 🕫 😣 🗧                            | ^               | V 📀 🏳 🖞     | ⊐• ⊈ <sup>0))</sup> 8≎<br>2024. | 43<br>06.21. | 22 |

A "részletek…" szóra kattintva megjelennek résztvevőnként az adott kurzusra vonatkozó teljesítési adatok:

Amennyiben a kurzus tesztet is tartalmaz, ennek kezelésére vonatkozó tájékoztatót a következő oldaltól kezdődően találhatják.

A következő hónap 4. munkanapjától az oktató számára elérhető az oktatásai után elszámolt óra- és vizsgadíjak, melyet a "Kimutatás az elszámolási időszakhoz tartozó elszámolt oktatói órákról, vizsgákról és kapcsolódó díjakról" című riport futtatásával lehet elérni.

| <i>f</i> KRÉTA    | •   | MÁV Szolgáltató Központ Zártkö | örűen Működő Részvénytársaság                                                                            | 🛱 🙁 Nyerges Katalin                        |
|-------------------|-----|--------------------------------|----------------------------------------------------------------------------------------------------|--------------------------------------------|
| Nyitóoldal        | A   |                                |                                                                                                    |                                            |
| Riportok          |     | Riportok                       |                                                                                                    |                                            |
| Oktatott képzések | ٢   |                                | Elérhető riportok listája                                                                                |                                            |
| Saját képzéseim   | ۲   | Riport neve                    | Leírás                                                                                                   |                                            |
| Saját adatlapom   |     | Oktatói elszámolás             | Kimutatás az elszmáolási időszakhoz tartozó elszámolt oktatói órákról, vizsgákról és kapcsolódó díjakról | Letöltés                                   |
| Beállítások       | ~ 🌣 |                                |                                                                                                    |                                            |
|                   |     |                                |                                                                                                    |                                            |
|                   |     |                                |                                                                                                    |                                            |
|                   |     |                                |                                                                                                    |                                            |
|                   |     |                                |                                                                                                    |                                            |
|                   |     |                                |                                                                                                    |                                            |
|                   |     |                                |                                                                                                    |                                            |
|                   |     |                                |                                                                                                    |                                            |
|                   |     |                                |                                                                                                    |                                            |
|                   |     |                                |                                                                                                    |                                            |
|                   |     |                                |                                                                                                    |                                            |
|                   |     |                                |                                                                                                    |                                            |
|                   |     | <u>Verzió: 1.72.57</u>         | Ad                                                                                                    | atkezelési tájékoztató • <u>Tudásbázis</u> |

| <i>f</i> KRÉTA ●                                                                                                    | MÁV Szolgáltató Központ Zártkörűen Működő Részvénytár                                                                                                    | 🛱 😫 Nyerges Katalin                                                                                                    |                                         |
|----------------------------------------------------------------------------------------------------|----------------------------------------------------------------------------------------------------|----------------------------------------------------------------------------------------------------|-----------------------------------------|
| fKRÉTA         Nyitóoldal         Riportok         Oktatott képzések         Saját képzéseim         Saját adatlapom         Beállítások       ✓ 🌣 | NÁV Szolgáltató Központ Zártkörűen Működő Részvénytár         Riportok         Riport neve         Oktatói elszámolás         Kimutatás az elsz         Időszaktól (év, hónagez)         Időszakig (év, hónagez)         2024 | rsaság  Elérhető riportok listája  Leírás  zmáolási időszakhoz tartozó elszámolt oktatói órákról, vizsgákról és kapcsolódó díja  erei ×  ap) * December   December  December | item       Item         item       Item |
|                                                                                                    | <u>Verzió: 1.72.57</u>                                                                                                    | Letöltés Mégse                                                                                                    | Adatkezelési tájékoztató • Tudásbázis   |

## A "Letöltés" gomb megnyomása után a panelen meg kell adni a listázandó hónap(ok)at és ismét a Letöltés gombot kell kezelni.

## A letöltött EXCEL táblázat utána megnyitható:

| [    | <b>ີ່</b> ຳ ∂ -           | ÷                           |                      |                                                                                                    |                   |                | R11 Oktatói els         | zámolás 202412 20250106_1759 - Excel         |                  |                             |                                                                       | 函 —                                  | o ×             |
|------|---------------------------|-----------------------------|----------------------|----------------------------------------------------------------------------------------------------|-------------------|----------------|-------------------------|----------------------------------------------|------------------|-----------------------------|-----------------------------------------------------------------------|--------------------------------------|-----------------|
| F    | ájl Kezdőla               | p Beszúrás                  | Lapelren             | ndezés Képlete                                                                                                    | ek Adatok         | Véleményezés l | Nézet Fejlesztőeszközök | PowerPivot 🛛 🖓 Mondja el, mit szeretne tenni |                  |                             |                                                                       | Keszmann János 🖇                     | A Megosztás     |
| Beil | Lesztés<br>Vágólap        | ás * Cali<br>ás * tummásoló | ibri<br>D <u>A</u> - | <ul> <li>11 </li> <li>▲</li> <li>▲<td>A abc<br/>Áthúzott</td><td></td><td>Sortöréssel több sorba</td><td>Általános</td><td>Cellastílusok</td><td>s Törlés Formátur<br/>Cellák</td><td>∑ AutoSzum * A<br/>↓ Kitöltés * Rende<br/>≮ Törlés * Szűr<br/>Szerkeszté</td><td>ezés Keresés és<br/>rés * kijelölés *</td><td>^</td></li></ul> | A abc<br>Áthúzott |                | Sortöréssel több sorba  | Általános                                    | Cellastílusok    | s Törlés Formátur<br>Cellák | ∑ AutoSzum * A<br>↓ Kitöltés * Rende<br>≮ Törlés * Szűr<br>Szerkeszté | ezés Keresés és<br>rés * kijelölés * | ^               |
| A2   | •                         | - × ×                       | f <sub>x</sub>       |                                                                                                    |                   |                |                         |                                              |                  |                             |                                                                       |                                      | *               |
|      | A                         | В                           |                      | С                                                                                                    | D                 | E              | F                       | G                                            | Н                | 1                           | J                                                                     | к                                    | <b>^</b>        |
| 1    | Oktató neve               | Adóaz. jel / Adó            | ószám                | Vállalat neve                                                                                                    | Szerződő fél      | Képzés azonos  | tó Képzés megnevezése   | Felelős szervezőhöz tartozó törzsszám        | Felelős szervező | Helyszín                    | Képzés kezdete                                                        | Képzés vége                          | Elszámo         |
| 2    |                           |                             |                      |                                                                                                    |                   |                |                         |                                              |                  |                             |                                                                       |                                      |                 |
| 3    |                           |                             |                      |                                                                                                    |                   |                |                         |                                              |                  |                             |                                                                       |                                      |                 |
| 5    |                           |                             |                      |                                                                                                    |                   |                |                         |                                              |                  |                             |                                                                       |                                      |                 |
| 6    |                           |                             |                      |                                                                                                    |                   |                |                         |                                              |                  |                             |                                                                       |                                      |                 |
| 7    |                           |                             |                      |                                                                                                    |                   |                |                         |                                              |                  |                             |                                                                       |                                      |                 |
| 8    |                           |                             |                      |                                                                                                    |                   |                |                         |                                              |                  |                             |                                                                       |                                      |                 |
| 9    |                           |                             |                      |                                                                                                    |                   |                |                         |                                              |                  |                             |                                                                       |                                      |                 |
| 10   |                           |                             |                      |                                                                                                    |                   |                |                         |                                              |                  |                             |                                                                       |                                      |                 |
| 12   |                           |                             |                      |                                                                                                    |                   |                |                         |                                              |                  |                             |                                                                       |                                      |                 |
| 13   |                           |                             |                      |                                                                                                    |                   |                |                         |                                              |                  |                             |                                                                       |                                      |                 |
| 14   |                           |                             |                      |                                                                                                    |                   |                |                         |                                              |                  |                             |                                                                       |                                      |                 |
| 15   |                           |                             |                      |                                                                                                    |                   |                |                         |                                              |                  |                             |                                                                       |                                      |                 |
| 16   |                           |                             |                      |                                                                                                    |                   |                |                         |                                              |                  |                             |                                                                       |                                      |                 |
| 17   |                           |                             |                      |                                                                                                    |                   |                |                         |                                              |                  |                             |                                                                       |                                      |                 |
| 18   |                           |                             |                      |                                                                                                    |                   |                |                         |                                              |                  |                             |                                                                       |                                      |                 |
| 20   |                           |                             |                      |                                                                                                    |                   |                |                         |                                              |                  |                             |                                                                       |                                      |                 |
| 20   |                           |                             |                      |                                                                                                    |                   |                |                         |                                              |                  |                             |                                                                       |                                      |                 |
| 22   |                           |                             |                      |                                                                                                    |                   |                |                         |                                              |                  |                             |                                                                       |                                      |                 |
| 23   |                           |                             |                      |                                                                                                    |                   |                |                         |                                              |                  |                             |                                                                       |                                      |                 |
| 24   |                           |                             |                      |                                                                                                    |                   |                |                         |                                              |                  |                             |                                                                       |                                      |                 |
| 25   |                           |                             |                      |                                                                                                    |                   |                |                         |                                              |                  |                             |                                                                       |                                      |                 |
| 26   |                           |                             |                      |                                                                                                    |                   |                |                         |                                              |                  |                             |                                                                       |                                      |                 |
| 27   |                           |                             |                      |                                                                                                    |                   |                |                         |                                              |                  |                             |                                                                       |                                      |                 |
| 20   |                           |                             |                      |                                                                                                    |                   |                |                         |                                              |                  |                             |                                                                       |                                      |                 |
| 30   |                           |                             |                      |                                                                                                    |                   |                |                         |                                              |                  |                             |                                                                       |                                      |                 |
|      | <ul> <li>→ Okt</li> </ul> | atói elszámolás             | s Ripo               | ort paraméterel                                                                                                    | k   🕂             |                |                         |                                              |                  |                             |                                                                       |                                      | Þ               |
| Kés: | z 🛅                       |                             |                      |                                                                                                    |                   |                |                         |                                              |                  |                             |                                                                       | ─ -                                  | + 100%          |
|      | −                         | oe ide a kerese             | ett infor            | mációt.                                                                                                    | ۲i                | 🧿 🚍            | 😰 S 🛛                   | x11 🔯 🖊 🔌 🛩 📬                                | 8 📀              | 3                           | ~ 탄                                                                   | ] 🧼 🖅 18:<br>2025.0                  | 16<br>01.06. 39 |

Bármilyen technikai probléma esetén segítséget kérhet az alábbi e-mail címen: <u>helpdesk@mav-szk.hu</u>

Eredményes tanulást és további sikeres munkát kívánunk!

# A Nexius oktatási felület tesztrendszere

Az F-KRÉTA felületéről a Nexius oktatási felületre átlépve megjelenik az elvégzendő kurzus. Itt az "Információk" fül alatt a tájékozódhatunk a teszt kitölthetőség lehetőségének számáról, valamint a megfelelési szintről.

| afittating a                                                            | BARIOSS GÁBORI OVTATÁKI KÖZPÜNT A              | -                                | Tartalom Ker                                                          | esés Q Y                     |
|-------------------------------------------------------------------------|------------------------------------------------|----------------------------------|-----------------------------------------------------------------------|------------------------------|
|                                                                         |                                                | A                                | VU Vezeto jegyvizsgalo n<br>Vonatkísérőknek - tanany<br>Információk S | eikui <b>Folytatás</b><br>ag |
| VU Vezető jegyvizsgáló n                                                | élkül Vonatkísérőknek                          |                                  | VU Vezető jegyvizsgáló n<br>Vonatkísérőknek - teszt<br>Információk ©  | Nem indítható                |
| Előrehaladás: 0%                                                        |                                                |                                  |                                                                       |                              |
|                                                                         | Letölthető<br>dokumentumok                     |                                  |                                                                       |                              |
| Követelmények                                                           | Információk                                    | Hírek                            |                                                                       |                              |
| Kurzusszolgáltató:                                                      | Baross Gábor Oktatási Köz                      | pont                             |                                                                       |                              |
| Oklevél:                                                                | Nem szerezhető                                 |                                  |                                                                       |                              |
| Kurzus szintű adatkezelési tájékoztató:                                 | Nincs                                          |                                  |                                                                       |                              |
| Tisztelt Munkatársunk!                                                  |                                                |                                  |                                                                       |                              |
| A munkáltatója beiskolázta Önt, ezért ké<br>alábbi információk alapján! | jük tekintse át az e-learning tananyagot és ut | ána töltse ki a vizsgatesztet az |                                                                       |                              |
| Először a tananyagot kell áttekinteni, ezt                              | követően indítható a teszt.                    |                                  |                                                                       |                              |
| A teszt négyszer oldható meg, a megfele                                 | lési szint 75%.                                |                                  |                                                                       |                              |
| A rendszer a teszt elvégzése után jelzi a:                              | : eredményt.                                   |                                  |                                                                       |                              |
| Jó tanulást és eredményes vizsgázást ki                                 | vánunk!                                        |                                  |                                                                       |                              |

A teszthez tartozó csempén a "**Részletes információk…**"-ra kattintva tájékozódhatunk a teszt megkezdésének előfeltételéről (ennek teljesítésének hiányában a teszt nem indítható).

| · · · · · · · · · · · · · · · · · · ·     | NROSS GÁBOR OKTATÁSI KÖZPONT A |       | lartalom                                                            | Keresés Q                                 | Y     |
|-------------------------------------------|--------------------------------|-------|---------------------------------------------------------------------|-------------------------------------------|-------|
|                                           |                                |       | VU Vezető jegyvi:<br>Vonatkísérőknek<br>Teljesítve<br>Információk 👁 | zsgáló nélkül Folyta<br>- tananyag Folyta | tás   |
| U Vezető jegyvizsgáló ne<br>rehaladás: 0% | élkül Vonatkísérőknek          |       | VU Vezető jegyvi<br>Vonatkísérőknek<br>Információk 🏼                | zsgáló nélkül<br>- teszt                  | ás    |
|                                           | Letölthető<br>dokumentumok     |       | Határidő:                                                           | Korlátlan<br>Részletes informá            | iciók |
| Követelmények                             | Információk                    | Hírek |                                                                     |                                           |       |
| Beiratkozva:                              | 2024. május 10. 9:01           |       |                                                                     |                                           |       |
| Eredményszerzési határidő:                | 2025. január 31. 23:59         |       |                                                                     |                                           |       |
| Eddigi tanulási idő:                      | 5 perc                         |       |                                                                     |                                           |       |
| VU Vezető jegyvizsgáló nélkül Vona        | tkísérőknek                    |       |                                                                     |                                           |       |
| VU Vezető jegyvizsgáló                    | nélkül Vonatkísérőknek - te    | eszt  |                                                                     | In                                        | dítá  |
| Előrehaladás: 0%                          |                                |       |                                                                     |                                           |       |
|                                           | Leírás                         | _     | Követelménye                                                        | k                                         |       |
|                                           |                                |       |                                                                     |                                           |       |

A teszt indításához kattintsunk a hozzátartozó "Indítás", majd a "Teszt megkezdése" gombra.

|                                                          | VU Vezető jegyvizsgáló nélkül<br>Vonatkísérőknek - tananyag<br>Teljesitve<br>Információk 👁 |       |                                                                           |             |
|----------------------------------------------------------|--------------------------------------------------------------------------------------------|-------|---------------------------------------------------------------------------|-------------|
| <b>/U Vezető jegyvizsgáló n</b><br>őrehaladás: <b>0%</b> | élkül Vonatkísérőknek                                                                      |       | VU Vezető jegyvizsgáló nélkül<br>Vonatkísérőknek - teszt<br>Információk 🎯 | Indítá      |
|                                                          |                                                                                            |       | Határidő: Korlátlan                                                       |             |
|                                                          | Letölthető<br>dokumentumok                                                                 |       | Részlet                                                                   | es informác |
| Követelmények                                            | Információk                                                                                | Hírek |                                                                           |             |
| Beiratkozva:                                             | 2024. május 10. 9:01                                                                       |       |                                                                           |             |
| Eredményszerzési határidő:                               | 2025. január 31. 23:59                                                                     |       |                                                                           |             |
| - 1 h · · · · · · · · · · · · · · · · · ·                | 5 perc                                                                                     |       |                                                                           |             |

| пертиканды | Tanonyag<br>bezárása |
|------------|----------------------|
|            |                      |
|            | Sorehaladas          |
|            | 0%<br>Eredmény       |
|            | 5132:57<br>165       |
|            |                      |
|            |                      |
|            |                      |
|            | ?                    |
|            | A.z                  |
|            |                      |
|            |                      |
|            |                      |
|            | Menü                 |

A következő feladatra a "Következő feladat" gombra kattintva juthatunk el. A tesztkitöltés során a feladatok között nem lehet visszalépni, így amennyiben egy feladatra nem adtunk választ, (átugrottuk azt) a későbbiekben nem lehet rá visszatérni.

A teszt kitöltése során a képernyő jobb oldalán megjelenő sávban kaphatunk további információkat az alábbiakról:

- hanyadik feladatnál járunk
- mennyi a hátralévő rendelkezésre álló idő

Amennyiben a "**Tananyag bezárása**" gombra kattintunk, az adott tesztkitöltési lehetőség bezáródik, a későbbiekben azt nem lehet folytatni. Ezzel párhuzamosan a kitöltési lehetőségek száma csökken.

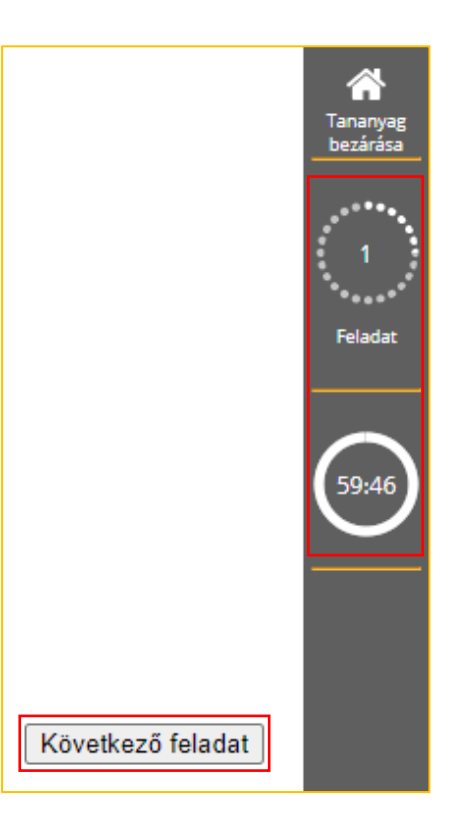

Ezen a szürke sávon a feladat számára, valamint a visszaszámláló órára kattintva lehet tájékozódni az alábbiakról:

- tesztben hol tartunk (a tesztben megjelenő kérdés száma/összes kérdés);
- az adott feladat pontszámáról;
- a teszt sikerességének feltételéről (pontszám, valamint százalékos bontásban is);
- az akutális tesztkitöltésből rendelkezésre álló hátralévő időről.

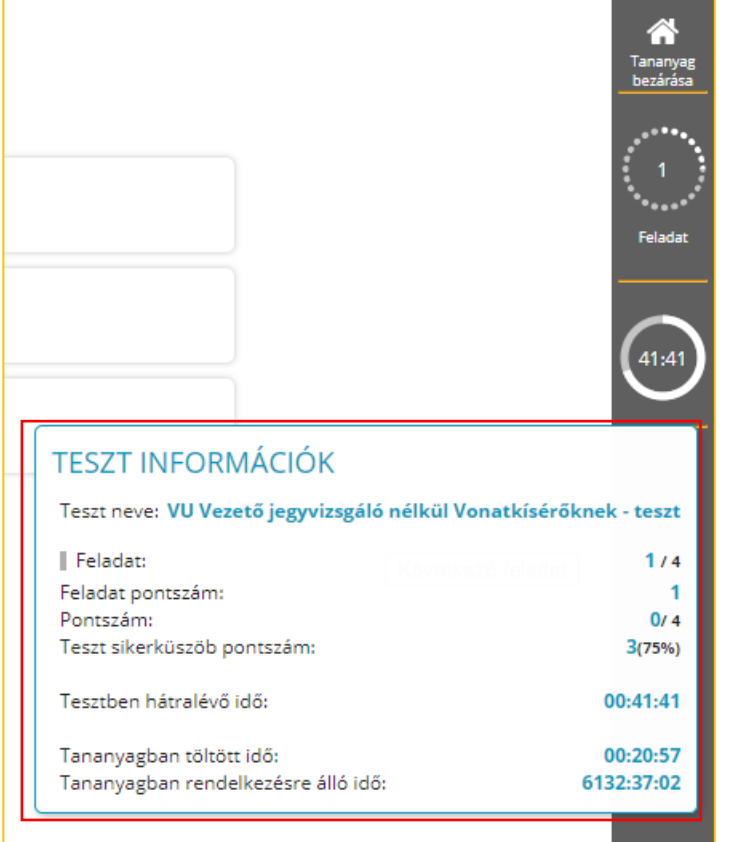

Az utolsó kérdés megjelenésekor a "Következő feladat" gombot felváltja a "Teszt befejezése" gomb. A teszt leadásához kattintsunk a "**Teszt befejezése**" gombra, melyet követően egy részletes összegzést kapunk a leadott válaszokról, azok helyességéről. Ha bármilyen más módon zárjuk be az ablakot, akkor a tesztkitöltésünk elveszik, párhuzamosan a kitöltési lehetőségek száma csökken.

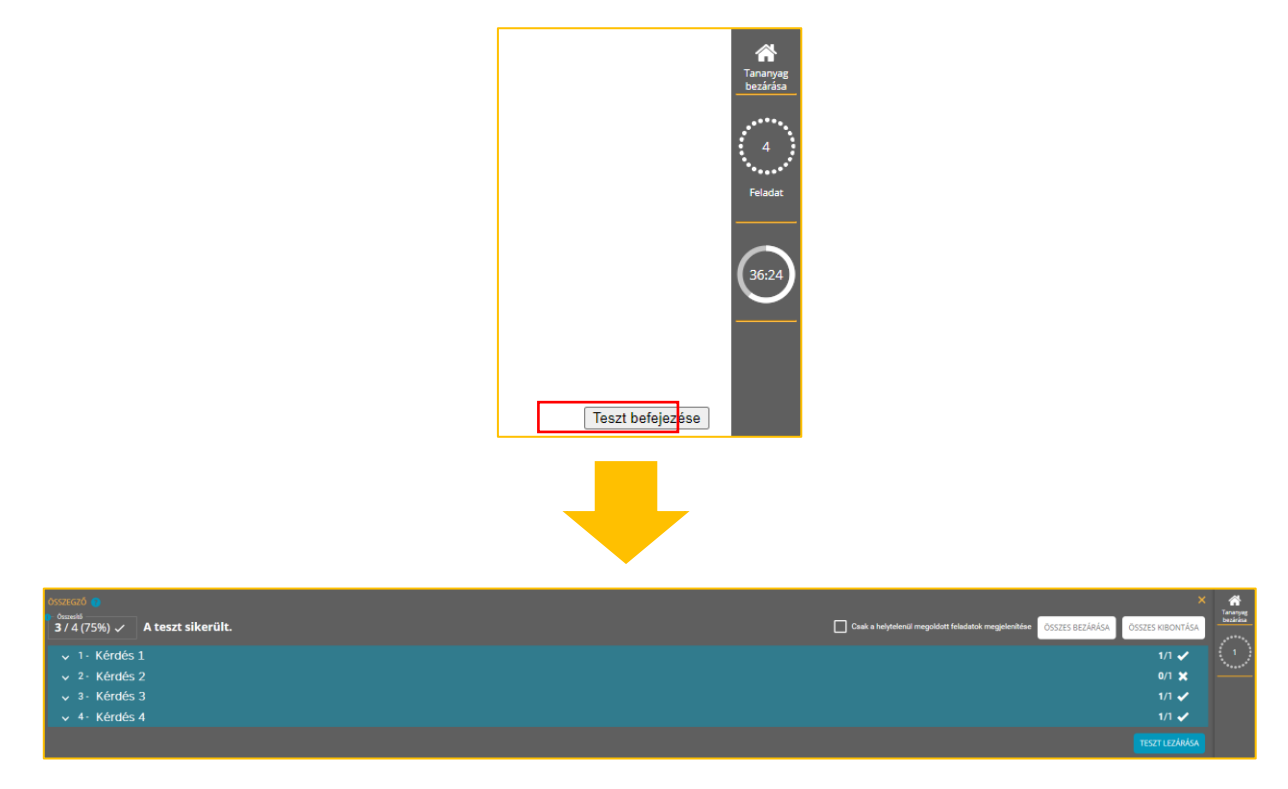

Az áttekintést követően kattintsunk a **"Teszt lezárása"** gombra. Az így megjelenő felületen amennyiben szükséges és rendelkezésünkre áll tesztkitöltési lehetőség, újból kitölthetjük azt a **"Teszt újrakitöltése**" gombra kattintva. Amennyiben nem szeretnénk élni a lehetőséggel, úgy a jobb oldali szürke sávon a **"Tananyag be**zárása" gombra kattintva, a felugró kérdésre igennel válaszolva visszatérünk a kurzus főoldalára.

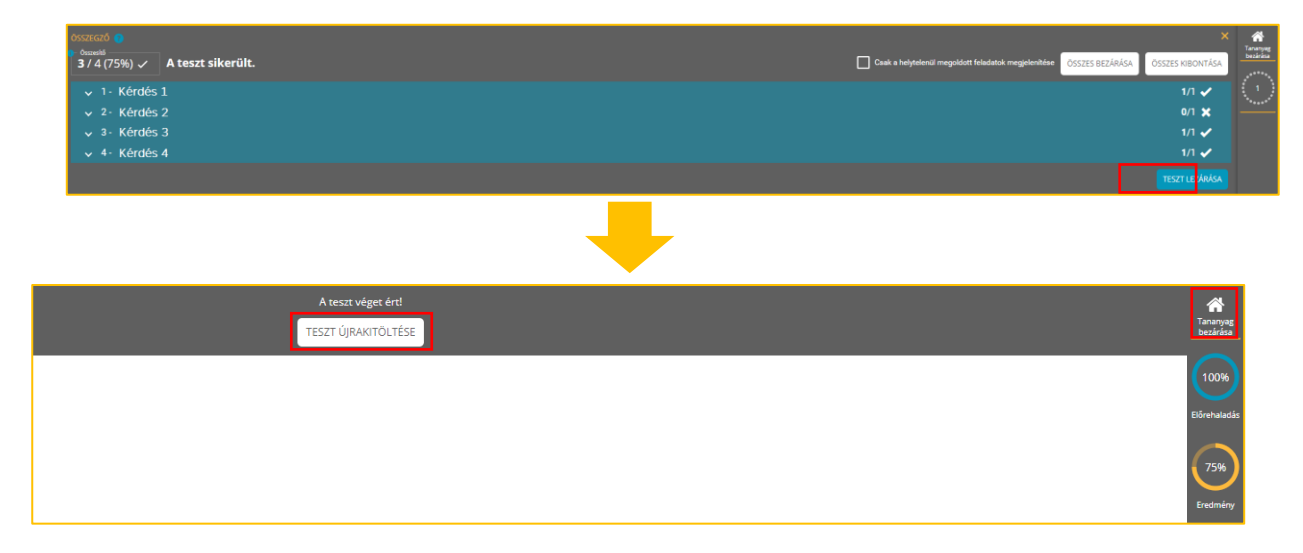

Visszatérve a kurzus főoldalára sikeres tesztkitöltés esetén csempén megjelenik a "**Teljesítve**" zöld felirat.

Amennyiben a kurzusból is ki szeretnénk lépni, a felső sávban jobb oldalon a "**VISSZA** 

| VISSZA AZ FKRÉTA-BA | 123456 | 1 | $\triangle$ | HU 💻 🗸 |       |
|---------------------|--------|---|-------------|--------|-------|
|                     |        |   | ÷           |        | Δ7 F- |

**KRÉTÁ-BA**" feliratra kell kattintani. Ekkor visszalépünk az F-KRÉTA rendszerébe, ahol a tananyagban történő előrehaladást indikátorcsík jelzi.